# 邢职 VPN 用户使用说明

#### 特别说明:

1、原来的 VPN 用户名和密码不变,仍然正常使用。

2、原来 WEB 版登录的网址不再用,变为 <u>https://client.xpc.casbs.cn</u>。

3、新版 VPN 的登录方式有 2 种: WEB 版登录、客户端登录。这 2 种登录方式在电脑和手机 上都可以用。实现的功能:登录 VPN 后,可以访问校园网内所有的资源和系统。

## 一、电脑使用 WEB 版 VPN

使用浏览器打开 https://client.xpc.casbs.cn,进入到登录页面,输入用户名和密码,

点击"登录"。如下图:

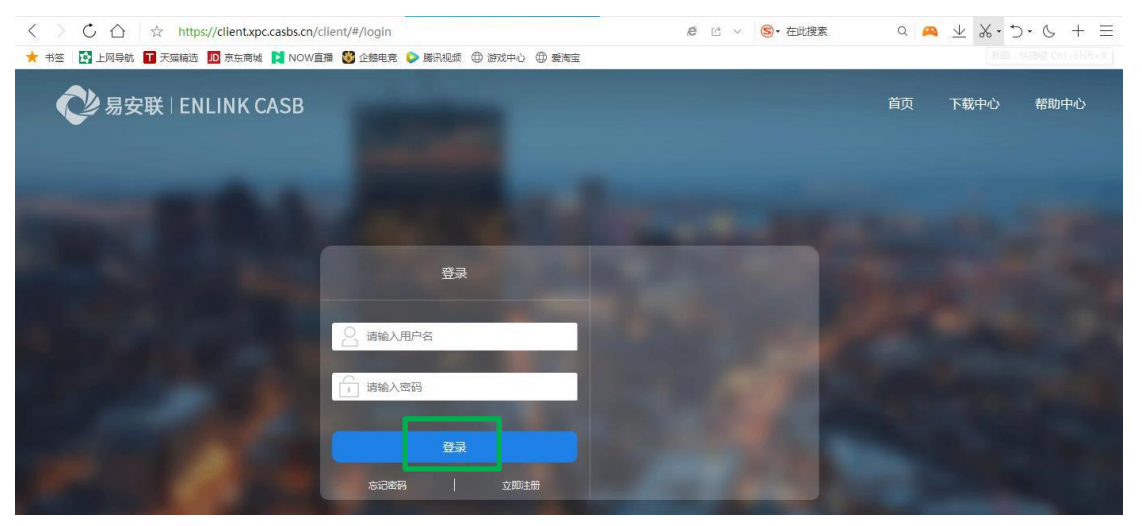

电脑登录WEB版VPN时,系统会同时自动启动VPN客户端(前提是先安装了VPN客户端)。

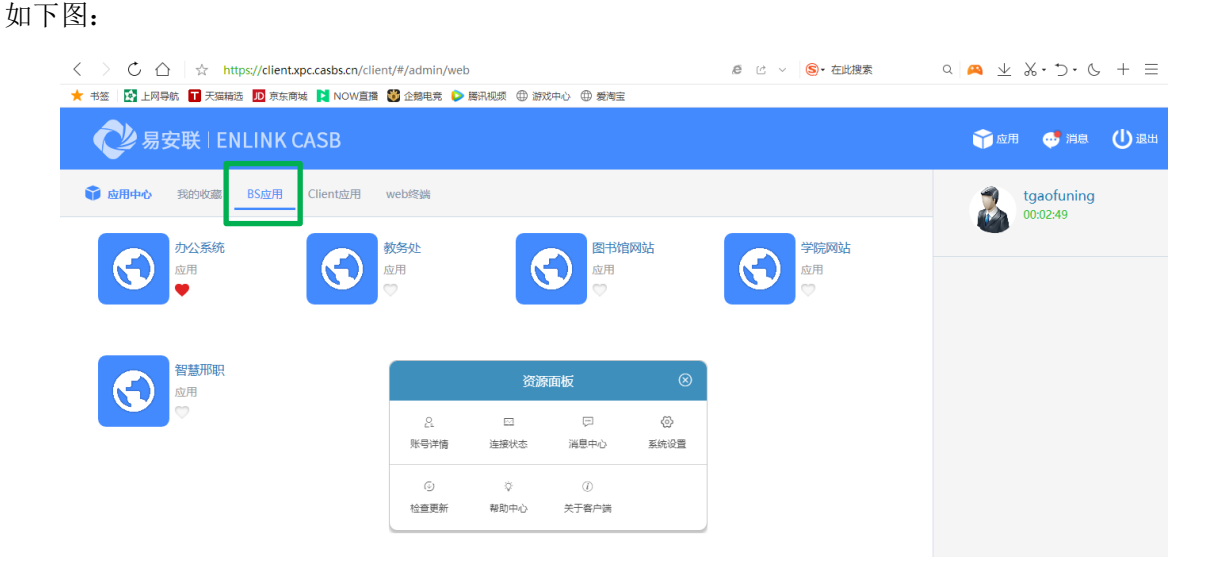

此时,您的电脑相当于在校园网内了,除了可以访问"BS应用"中展示的资源和系统, 还可以切换到电脑桌面上,像在校园网内一样,访问校园网内的其他资源或者系统。

注意:不要退出或者关闭 VPN 客户端,否则,只能访问 BS 应用中展示的资源和系统。

# 二、手机使用 WEB 版 VPN

使用浏览器打开 <u>https://client.xpc.casbs.cn</u>,进入到登录页面,输入用户名和密码, 点击"登录",进入下一页。如下图:

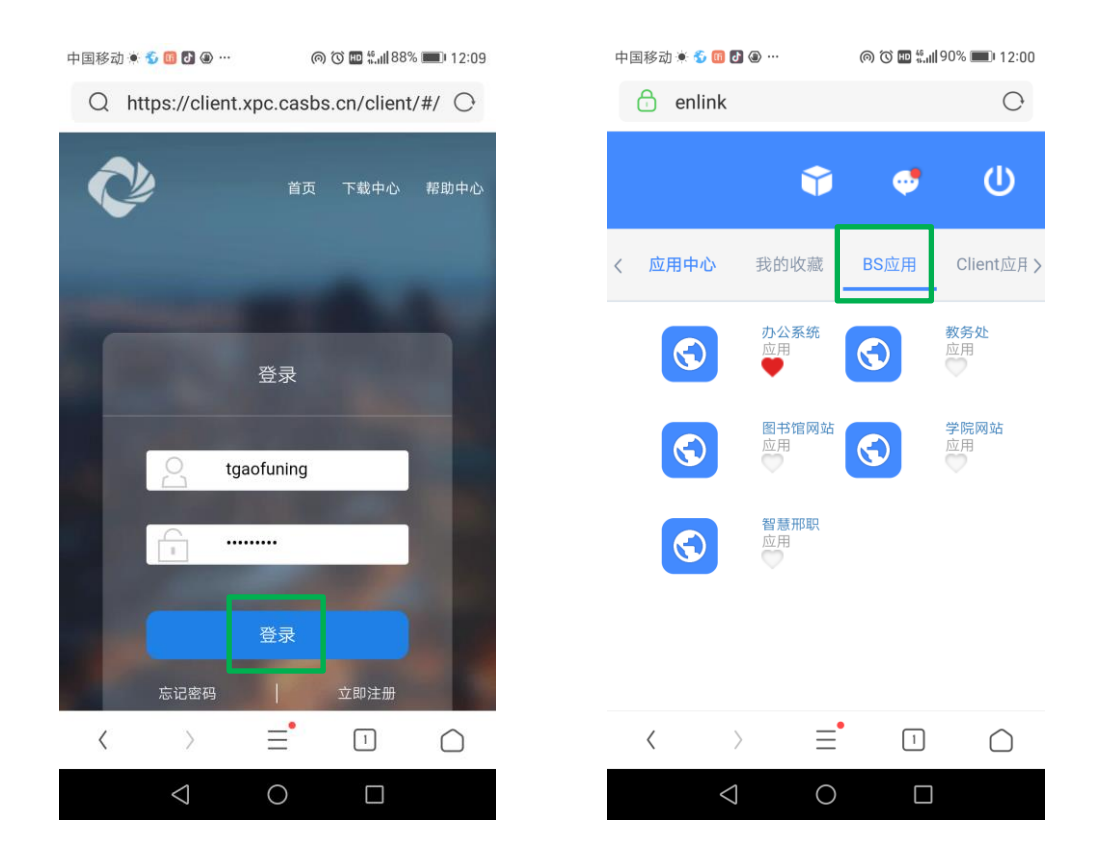

点击 "BS 应用"中展示的资源和系统,进行访问。"BS 应用"中没有展示的资源和系统 不能访问。

### 三、VPN 客户端的下载、安装

VPN 客户端适用于电脑和手机。

使用浏览器打开 <u>https://client.xpc.casbs.cn</u>,进入到登录页面,点击右上角的"下载中心",进入到下一页,选择相应的操作系统,下载客户端程序。(注意:安卓手机不要扫码下载或者去应用商店下载客户端程序,版本不对会导致部分功能异常。)如下图:

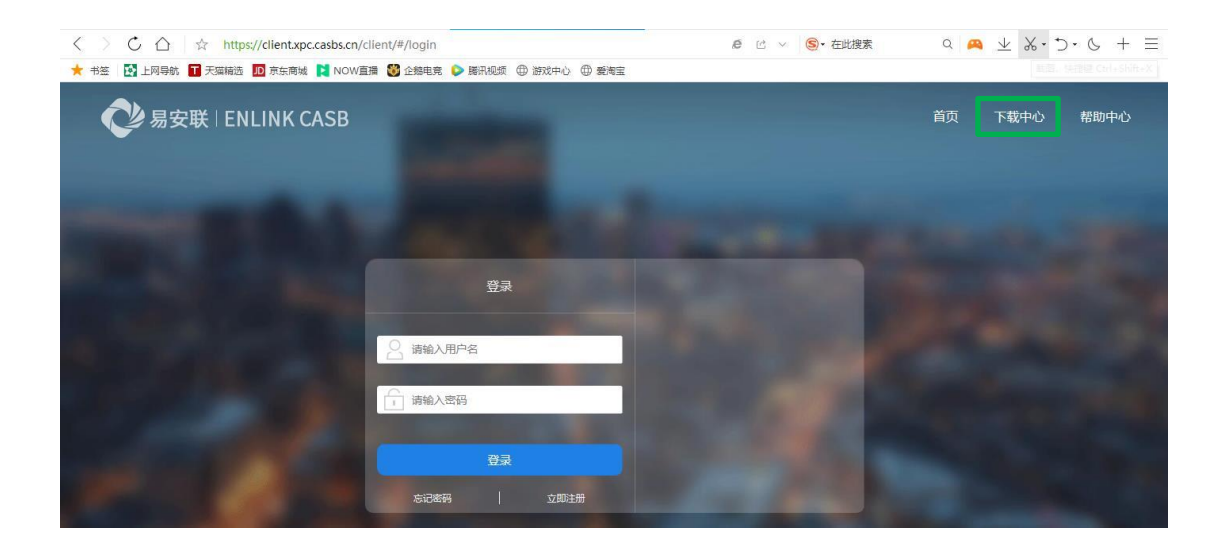

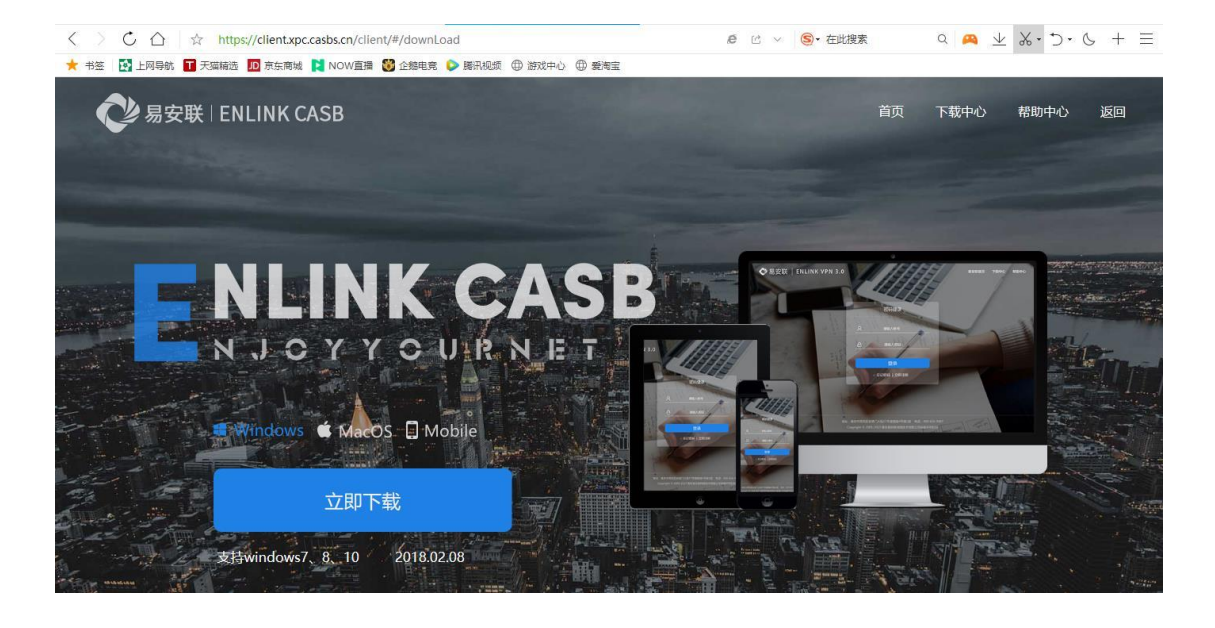

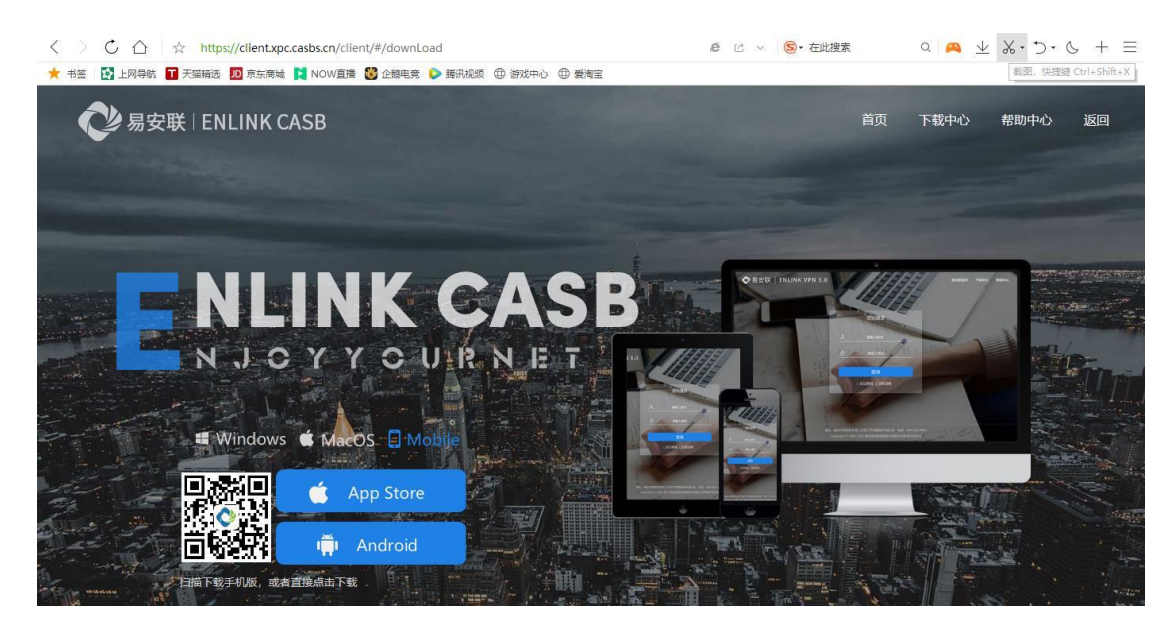

安装客户端需要注意两点: 1、安装之前需要把 360 安全卫士升级到最新版, 否则安装 后有些功能不能正常使用。2、安装过程中如果遇到 360 安全卫士等软件的类似于"将会阻 止部分程序安装"的提示时,请选择"允许安装"或者"允许此次操作"。

CASB

安装后,桌面上会出现该客户端程序的图标,如下图所示(只列举部分图标):

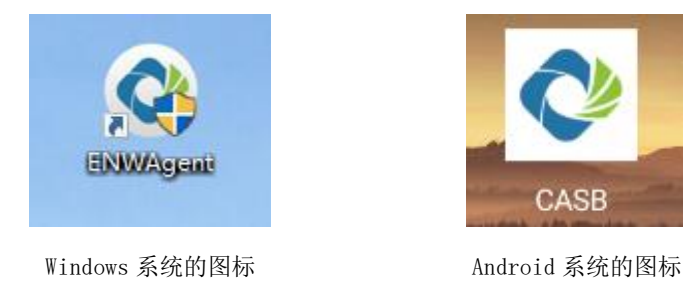

#### 四、电脑使用 VPN 客户端

以Windows 10 操作系统为例:

1、配置客户端: 打开 PC 客户端, 点击左上角的"设置"图标, 进入"系统设置"页面, 按图中所示,配置服务器地址,点击"保存设置"。

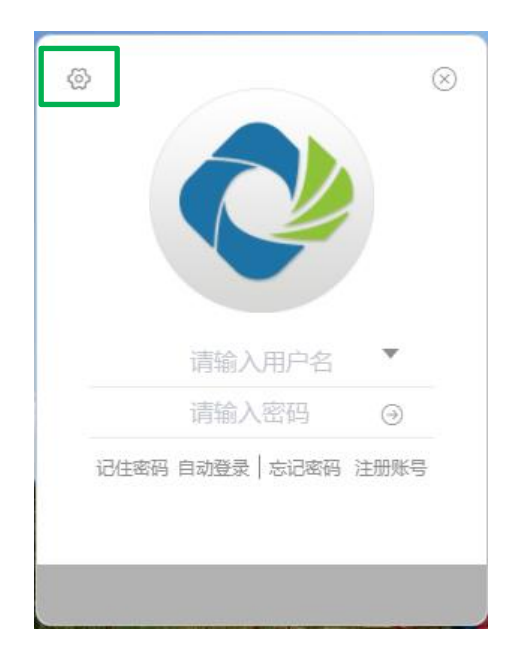

|       | 系统设置                           | $\otimes$ |
|-------|--------------------------------|-----------|
| 服务器地址 | https:// 👋 client.xpc.casbs.cn | 443       |
| 登陆    |                                |           |
| 断线重连  | ■ 断线自动重连                       |           |
|       | 重连次数 5                         |           |
|       | 重连间隔 30 秒                      |           |
| 更新    | ■ 登陆时自动检查客户端版本                 |           |
|       | □ 有更新时自动为我安装(推荐)               |           |
|       | 恢复默认                           | 保存设置      |

2、登录客户端: 输入用户名、密码, 进行登录。

| tapofusing     |          |
|----------------|----------|
| tgaoruning     | $\odot$  |
| 记住密码 自动登录   忘] | 记密码 注册账号 |
|                |          |

3、使用客户端:

登录后,出现如下图所示:

|                  | 资源 | 面板          | $\otimes$ |
|------------------|----|-------------|-----------|
| <u>2</u><br>账号详情 | □□ | (三)<br>消息中心 | ② 系统设置    |
| ④<br>检查更新        |    | ⑦<br>关于客户端  |           |

可以查看和修改系统设置、查看账号详情等。

同时,桌面任务栏会出现一个 🧇 图标,点击这个图标的右键,会显示"显示资源" 等内容,点开"显示资源"可以访问"BS 应用"中展示的资源和系统。

此时,您的电脑相当于在校园网内了,除了可以访问"BS应用"中展示的资源和系统, 还可以切换到电脑桌面上,像在校园网内一样,访问校园网内的其他资源或者系统。

### 五、手机使用 VPN 客户端

以 Android 操作系统为例:

1、账号管理:

打开手机客户端,点击右上角的"+"图标,选择"账号管理",如下图:

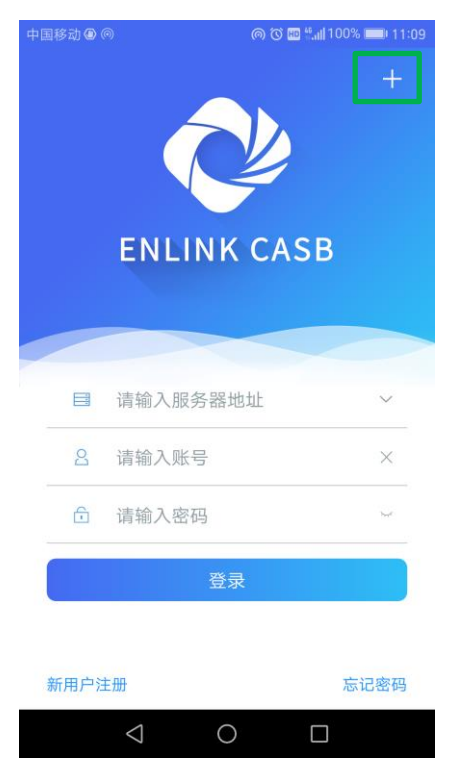

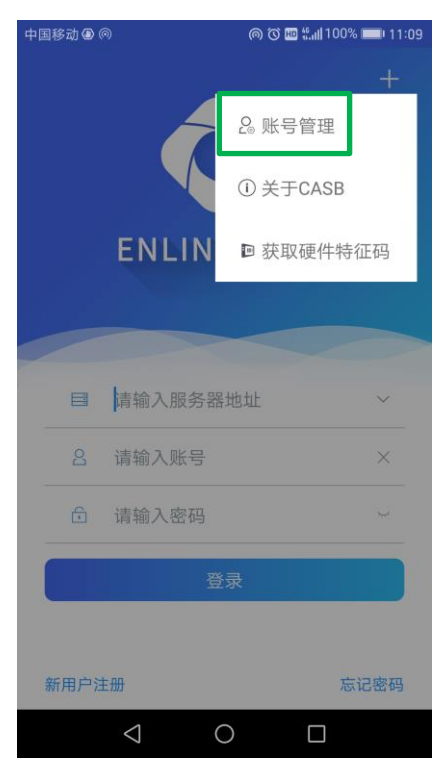

进入下一页,点击"添加账户",输入服务器地址、用户名、密码,点击"保存账号"。 服务器地址填写为: client.xpc.casbs.cn。如下图:

|                        | © ₩ 4. | <b>   </b> 100% 💷) 11:10 |
|------------------------|--------|--------------------------|
| <                      | 账号管理   |                          |
| <b>账号管理</b><br>管理您的账号信 | 言息     |                          |
| ▲ 法加風                  | жà     |                          |
|                        | (4)    |                          |
|                        |        |                          |
|                        |        |                          |
|                        |        |                          |
|                        |        |                          |
|                        |        |                          |
|                        |        |                          |
|                        |        |                          |
| $\triangleleft$        | 1 O [  |                          |
|                        |        |                          |

点击"完成",可以看到已经添加好的账户信息。可以添加多个账户。如下图:

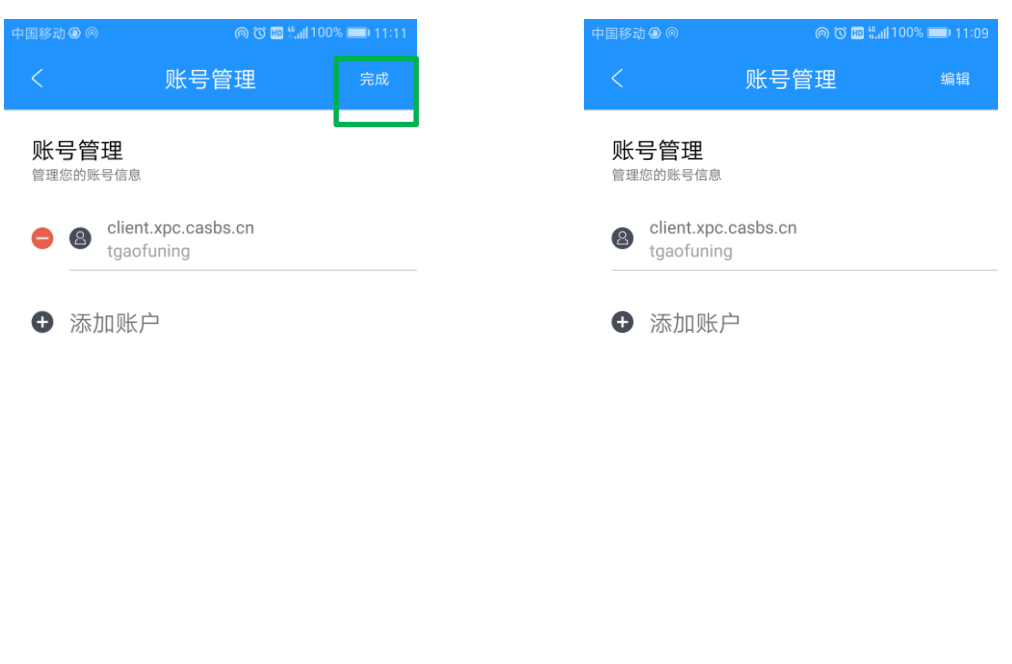

| $\triangleleft$ | 0 |  | $\bigtriangledown$ | 0 |  |
|-----------------|---|--|--------------------|---|--|
|                 |   |  |                    |   |  |

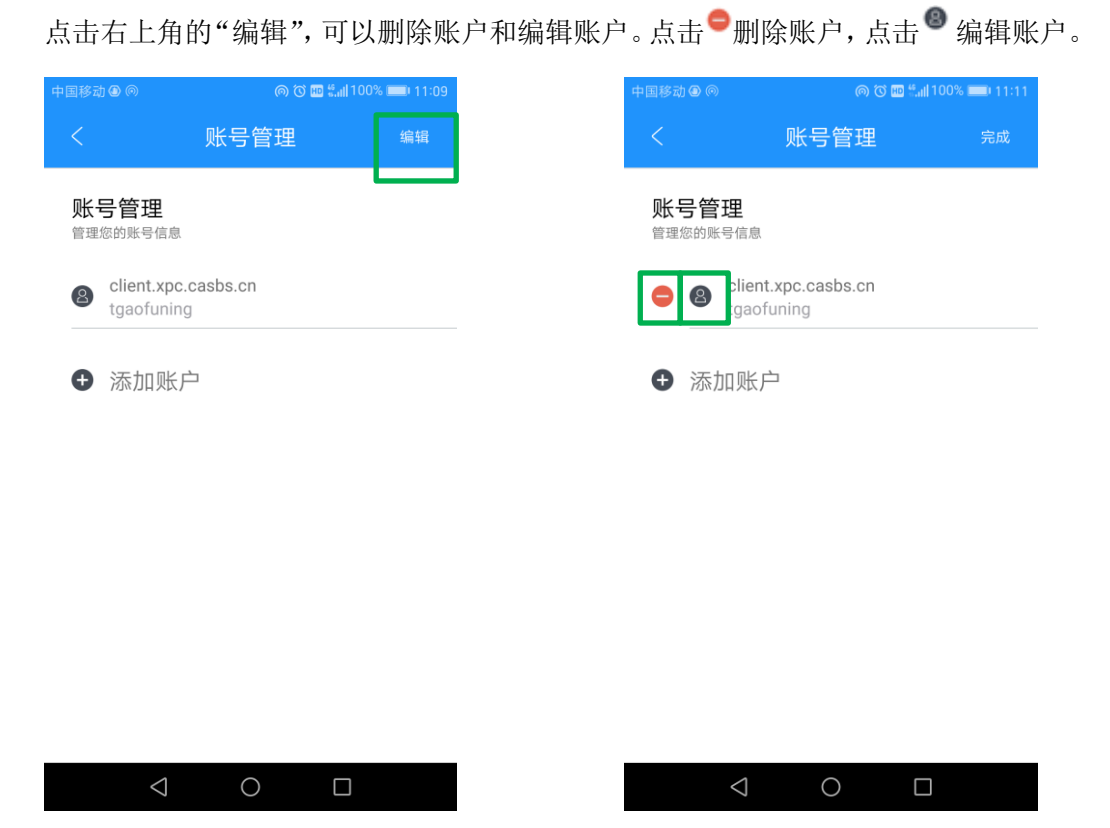

2、登录客户端

打开客户端,输入服务器地址、用户名、密码进行登录;或者选择已经添加好的账户进 行登录。如下图:

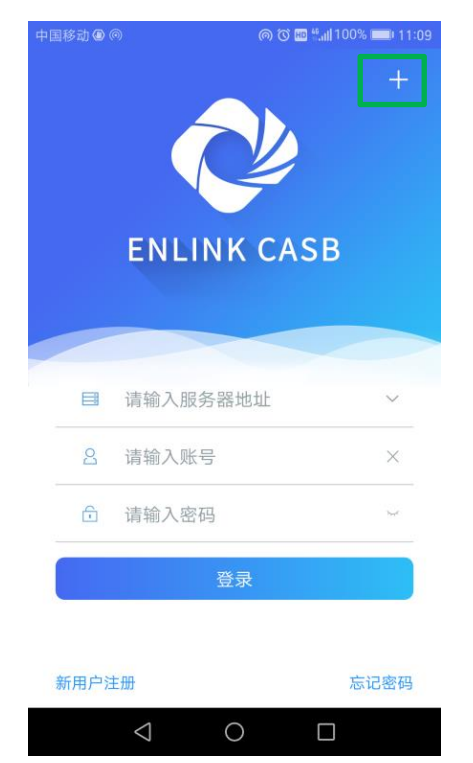

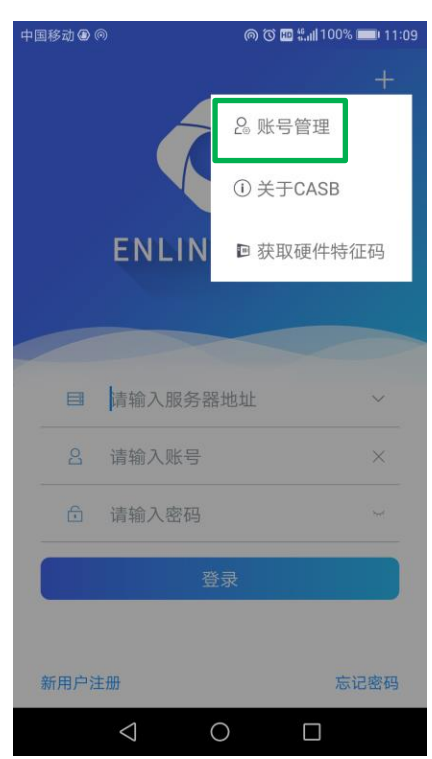

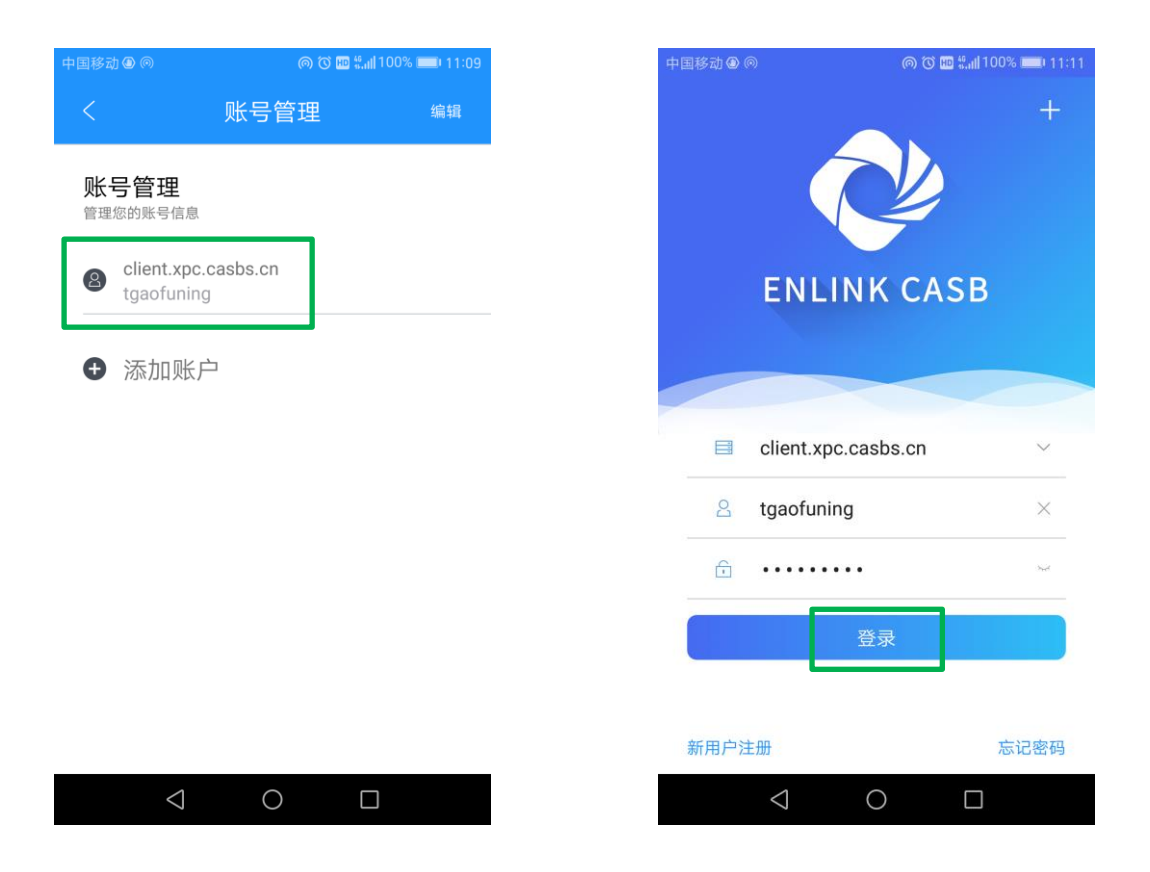

3、使用客户端

登录后的页面如下图,点击"查看更多",可以看到"BS应用"中所有可以访问的资源 和系统。选择任意一个资源或系统,进行访问即可。

| 中国移动 🖲 ด                            | @ Ö 🖽           | ⊶ 🔐 100% 📖 11:11 |
|-------------------------------------|-----------------|------------------|
|                                     | 应用中心            | Q                |
| 我的收藏                                | 全部应用            | 最近访问             |
| web应用                               |                 | 查看更多             |
| $\bigcirc$                          | 办公系统            | ۲                |
| $\textcircled{\begin{time}{0.5ex}}$ | 教务处             | •                |
| $\bigcirc$                          | 图书馆网站           | •                |
|                                     |                 |                  |
| _                                   |                 |                  |
| <b>三</b><br>应用                      | ▶_」 (1<br>终端 云: | ·····<br>盘 账号    |
|                                     | < 0             |                  |

此时,您的手机相当于在校园网内了,除了可以访问"BS应用"中展示的资源和系统,还可以切换到手机桌面上,打开移动协同 APP 进行办公,或者打开一个浏览器,输入对应的网址,访问校园网内的其他资源或者系统。

### 六、修改密码

修改密码方式有三种,分别是:

第一种,管理员帮忙修改。

第二种,在登录页面修改:点击"忘记密码",进行修改密码操作。

以安卓系统手机客户端为例:

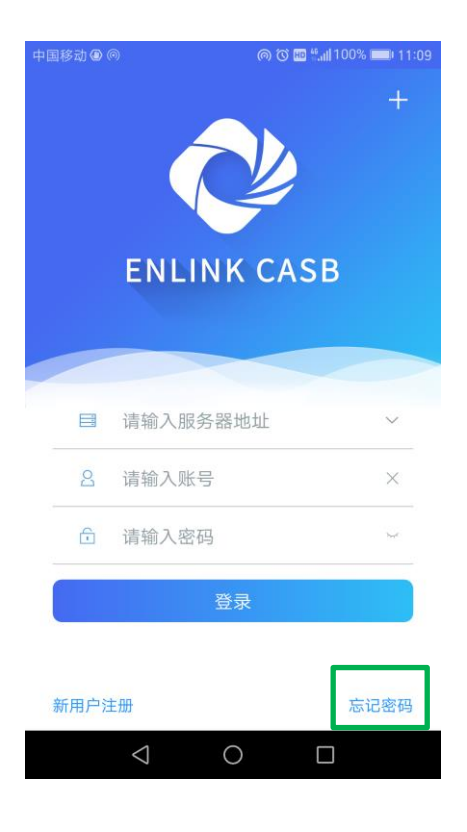

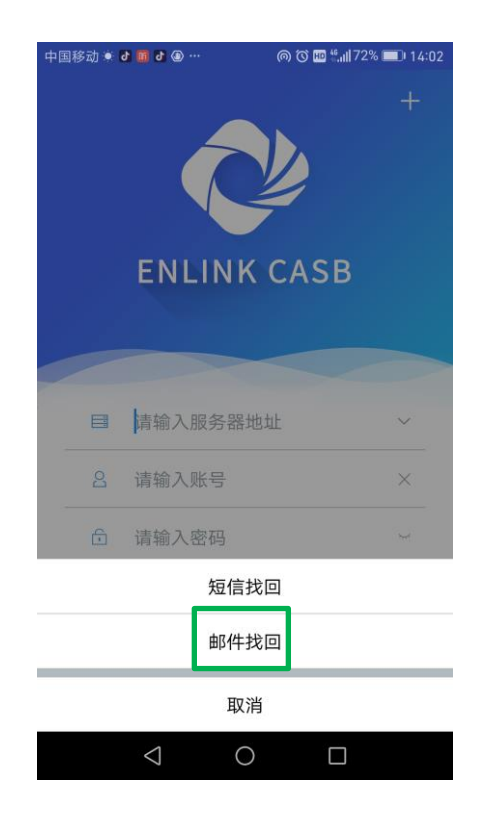

| 中国移动 🖲 🗗 🗗 🕘 … 🛛 🔘 🗑 🗰 🐫 72% 💻 14:03                      | 中国移动 💌 🗗 🖬 🗗 🕑 …                                               | @ ⓒ № <sup>4</sup> .il  72% 🔲 |
|-----------------------------------------------------------|----------------------------------------------------------------|-------------------------------|
| < 忘记密码                                                    | < 忘记                                                           | 密码                            |
| 密码找回<br><sup>您正在使用量证邮件校验</sup><br>曰   client.xpc.casbs.cn | <b>密码找回</b><br><sup>您正在使用验证邮件校验</sup><br>曰 client.xpc.casbs.cn |                               |
| C tgaofuning                                              | C tgaofuning                                                   |                               |
| 下一步                                                       | 7***4@qq.com                                                   |                               |
|                                                           | □ 请输入邮箱验证码                                                     | 获取验证码                         |
|                                                           | ☐ 请输入密码                                                        |                               |
| 1 2 3 4 5 6 7 8 9 0                                       | ▲ 请再次输入密码                                                      |                               |
| q w e r t y u i o p                                       | 确认                                                             | 人提交                           |
| a s d f g h j k l                                         |                                                                |                               |
| ☆ z x c v b n m                                           |                                                                |                               |
| 123 符 @ 🔮 . 🕁 与                                           |                                                                |                               |
|                                                           | $\triangleleft$                                                | 0                             |

第三种,登录后修改:在"我的账户"(或者"我的账号")里修改密码。 以安卓系统手机客户端为例:

| 中国移动 🕲 ด            | @ 🛈 🎛 🕶 | <b>‱∥</b> 100% <b>■</b> 11:11 |
|---------------------|---------|-------------------------------|
|                     | 应用中心    | Q                             |
| 我的收藏                | 全部应用    | 最近访问                          |
| web应用               |         | 查看更多                          |
| $\bigcirc$          | 办公系统    | •                             |
| -                   |         |                               |
| $\bigcirc$          | 教务处     | •                             |
| _                   | 图书馆网站   |                               |
| $\bigcirc$          | 图节诺网站   | •                             |
|                     |         |                               |
|                     |         |                               |
|                     |         |                               |
| 三                   |         |                               |
| 122.7 <del>13</del> |         | C 117                         |
|                     |         |                               |

| 中国移动 | ) 🔅 ð 🛅 ð 🛞 …   | @ Ծ ᡂ ┯ ╬ <sub>₩</sub>   75% <b>■</b> 0 13:53 |
|------|-----------------|-----------------------------------------------|
|      | 安               | 全保护                                           |
| 2    | 个人资料            | >                                             |
| 6    | 修改密码            | >                                             |
| 0    | 指纹登录            | $\bigcirc$                                    |
| 9    | 活动设备管理          | >                                             |
| 9    | 可信设备管理          | >                                             |
|      |                 |                                               |
|      |                 |                                               |
|      |                 |                                               |
|      |                 |                                               |
|      | $\triangleleft$ | 0                                             |

注:目前,不管是 WEB 版还是客户端, VPN 系统只支持使用原密码验证和邮箱验证来修改密码,不支持短信验证来修改密码。

# 七、新用户注册

出于某些考虑,新用户注册功能暂不启用。用户可以电话或者 QQ 联系图书馆高福宁老师申请开通 VPN。电话: 0319-2273164, QQ: 737530294。